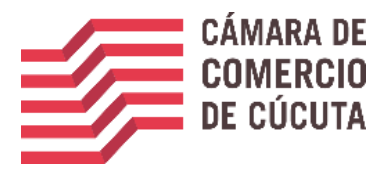

Por motivos de actualización y unificación de datos, le invitamos a registrarse de la siguiente manera:

 Ingrese a la página de la Cámara de Comercio de Cúcuta <u>http://www.cccucuta.org.co/</u>, y luego de clic en el icono consultas en línea.

| Cúcuta, Miércoles 30 de Mayo del 2018<br>CÁMARA DE<br>COMERCIO<br>DE CÚCUTA |              |                    |       |                    | INICIO R                                                                                     | EGISTRO/INGRESO | PREGUNTAS FREC | UENTES CONTA | асто 🖪 🔚     |  |
|-----------------------------------------------------------------------------|--------------|--------------------|-------|--------------------|----------------------------------------------------------------------------------------------|-----------------|----------------|--------------|--------------|--|
| Especialización en<br>Evaluación y Gerencia<br>de Proyectos                 |              |                    |       |                    | 4ª edición de la <b>l'evista</b><br><u><b>AENFOQUES</b></u><br>Disponible en versión digital |                 |                |              |              |  |
| QUIENES SOMOS                                                               |              | EMPRESARIO PREFER. |       | TRANSPARENCIA      |                                                                                              | EVENTOS         | CONVOCATORI    | AS F         | ORMATOS      |  |
|                                                                             |              |                    |       | // SERVICIOS       | EN LÍNE                                                                                      | Ā               |                |              |              |  |
| COMPLES60                                                                   | CONSULTAS EN | RENUEVE SU         |       |                    | ORSE                                                                                         | FORMACION       | ALQUILER DE    | VERIFICACION | CERTIFICADOS |  |
| COM TESO                                                                    | LINEA        | MATRICULA          | ACTAS | Concern Life MEDIA | 310                                                                                          | EMPRESARIAL     | SALONES        | CERTIFICADOS | VIRTUALES    |  |
|                                                                             | CONSU        | LTAS EN LINEA      |       |                    |                                                                                              |                 |                |              |              |  |

2. Ingrese presione Registrarse, en la parte inferior.

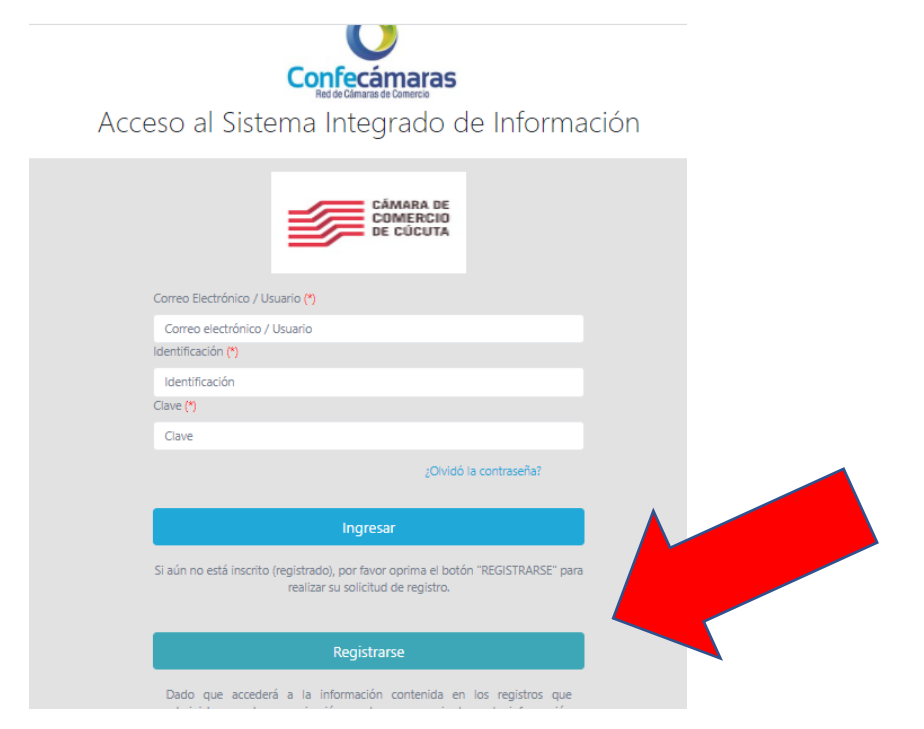

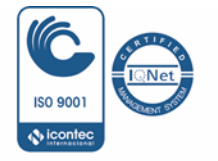

O F I C I N A P R I N C I P A L Calle 10 No. 4-38 - 1er. Piso - Torre B. Edificio Cámara de Comercio PBX (7)5880110 / (7) 5880111 Ext. 900 / 910 cindoccc@cccucuta.org.co / www.cccucuta.org.co

Cúcuta - Norte de Santander - Colombia

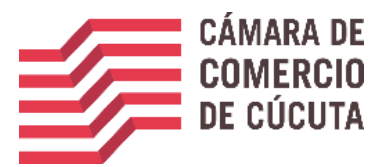

3. Complete los datos de registro, complete el captcha y de clic en el botón registrarse.

| CÁMARA DE                                                        | Primer Nombre                                                                                                    |
|------------------------------------------------------------------|----------------------------------------------------------------------------------------------------|
| DE CÚCUTA                                                        | Segundo Nombre                                                                                                    |
|                                                                  | Segundo Nombre                                                                                                    |
| Recuerde que su registro será realizado en la Cámara de Comercio | Primer Apellido (*)                                                                                                    |
| información que se solicita a continuación:                      | Primer Apellido                                                                                                    |
| iorreo Electrónico (*)                                           | Segundo Apellido                                                                                                    |
| yerssonmantilla@gmail.com                                        | Segundo Apellido                                                                                                    |
| po identificación(*)                                             | Fecha de Nacimiento (*)                                                                                                    |
| Cédula Ciudadanía 🗸 🗸                                            | Fecha de Nacimiento                                                                                                    |
| entificación (*)                                                 | Número Celular (*)                                                                                                    |
| 1090442382<br>scha de Expedición (*)                             | Minage Column                                                                                                    |
| 2000 11 16                                                       | Numero Celular                                                                                                    |
| rimer Nombre(*)                                                  | Al continuar con su solicitud de registro, USTED AUTORIZA a la CAMARA D<br>COMERCIO DE CUCILTA para baser una de la información que ba incluida a |
| Primer Nombre                                                    | este formulario para los fines que la entidad considere necesarios en desarroll                                                                   |
| egundo Nombre                                                    | de sus funciones registrales, tal y como se puede evidenciar en la siguient                                                                       |
| Segundo Nombre                                                   | Declaración de privacidad y en las Políticas de Iratamiento de la información                                                                     |
| rimer Apellido (*)                                               |                                                                                                    |
| Primer Apellido                                                  | No soy un robot                                                                                                    |
| egundo Apellido                                                  | reCAPTCHA<br>Prixedded - Tileminea                                                                                                    |
| Segundo Apellido                                                 |                                                                                                    |
| echa de Nacimiento (*)                                           | Registrarse                                                                                                    |
| Fecha de Nacimiento                                              |                                                                                                    |
| umero Celular (*)                                                |                                                                                                    |

4. Una vez se registra el sistema le mostrara la siguiente información, donde le indica que a su correo se envió un mensaje con la clave de acceso y con unas indicaciones de activación del registro e ingreso.

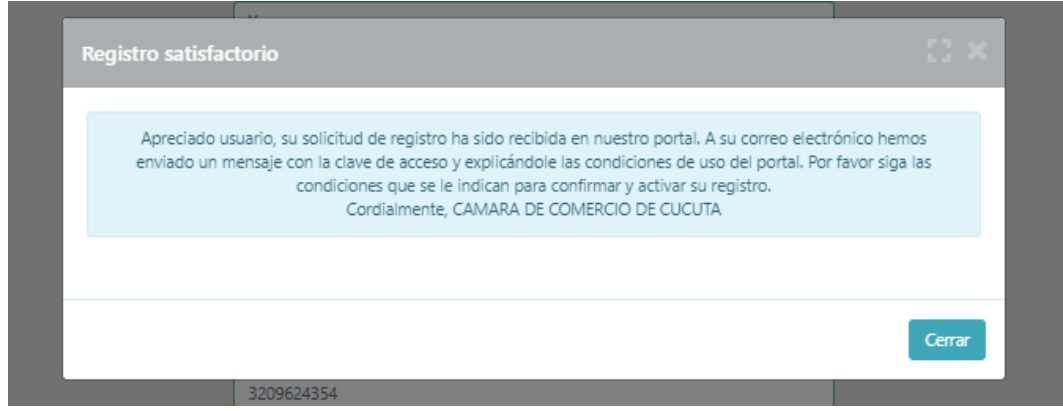

5. De clic sobre <u>CONFIRMAR LA SOLICITUD DE REGISTRO</u>, como se ve en la siguiente imagen.

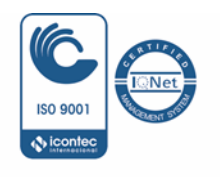

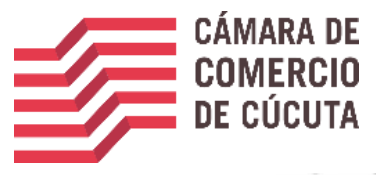

| es (3)              | Se ha generado la contraseña 3793807 para acceder como usuario registrado al portal de servicios virtuales de la CAMARA DE COMERCIO DE CUCUTI<br>realizada.                                                                                                    |  |  |
|---------------------|----------------------------------------------------------------------------------------------------|--|--|
| nes (12)            | Para activar la contraseña, por favor oprima el enlace que aparece a continuación y confirme de sula forma su desen de registrarse.                                                                                                    |  |  |
|                     | CONFIRMAR LA SOLICITUD DE REGISTRO                                                                                                    |  |  |
| 2017                | Al confirmar su registro, usted acepta los términos de uso del portal web, la declaración de privacidad y la política de tratamiento de datos personales<br>Documentos que puede consultar en los siguientes enlaces.                                                                                                    |  |  |
|                     | TERMINOS DE USO DEL PORTAL WEB                                                                                                    |  |  |
|                     | DECLARACION DE PRIVACIDAD                                                                                                    |  |  |
| ALUD                | POLITICA DE TRAMIENTO DE DATOS PERSONALES                                                                                                    |  |  |
|                     | Si usted no desea confirmar su registro o rechaza la solicitud previamente realizada o no está de acuerdo con los términos de uso del portal web, la de<br>tratamiento de datos personales, el siguiente enlace le permitirá cancelar su solicitud de registro.                                                                                                    |  |  |
|                     | RECHAZAR LA SOLICITUD DE REGISTRO                                                                                                    |  |  |
|                     | Bienvenido y esperamos que las opciones de consulta y realización de trâmites en forma virtual le sean de utilidad                                                                                                    |  |  |
|                     | Cordialmente                                                                                                    |  |  |
|                     | Área de Registros Públicos                                                                                                    |  |  |
| +                   | CAMARA DE COMERCIO DE CUCUTA                                                                                                    |  |  |
| watza,              | NOTA CONFIDENCIAL. Este mensaje (incluyendo cualquier anexo) contiene información confidencial y se encuentra protegido por la Ley. Solo puede ser utilizada por la persona o compañía<br>autorizado: o por entor recibe este mensaje, favor borrario inmediatamenta. Cualquier retención, dituisión, distitución, copia o toma cualquier acción basado en ella, se encuentra estrictament<br>attachemento: rontaino contectional información intende dos a suardificialidad and comenza and in protecto to tama en or the información directivat this message. Ano |  |  |
| ingas<br>en sube le | or the taking of any action based on IL is strictly prohibited. SAUR DE ESTA LISTA. Si desea dejar de recibir información sobre temas, productes o eventos de la Camara de Comercio de Cácuta,<br>"ELIMINAR" al comos electrónico <u>protecciondedatos/@sccucuta.org.co</u>                                                                                                    |  |  |

- 6. Ingrese nuevamente al portal, usando los datos que acaba de registrar (correo, numero de documento y clave)
- 7. Elija el trámite a realizar

Quedo atento a cualquier inquietud

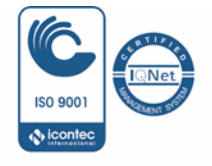

O F I C I N A P R I N C I P A L Calle 10 No. 4-38 - 1er. Piso - Torre B. Edificio Cámara de Comercio PBX (7)5880110 / (7) 5880111 Ext. 900 / 910 cindoccc@cccucuta.org.co / www.cccucuta.org.co Cúcuta - Norte de Santander - Colombia